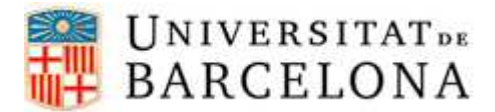

## PASSOS PER CONFIGURAR L'EDUROAM A DISPOSITIUS ANDROID

Per a poder-nos connectar a la xarxa **eduroam** des d'un dispositiu Android, cal seguir els següents passos de configuració:

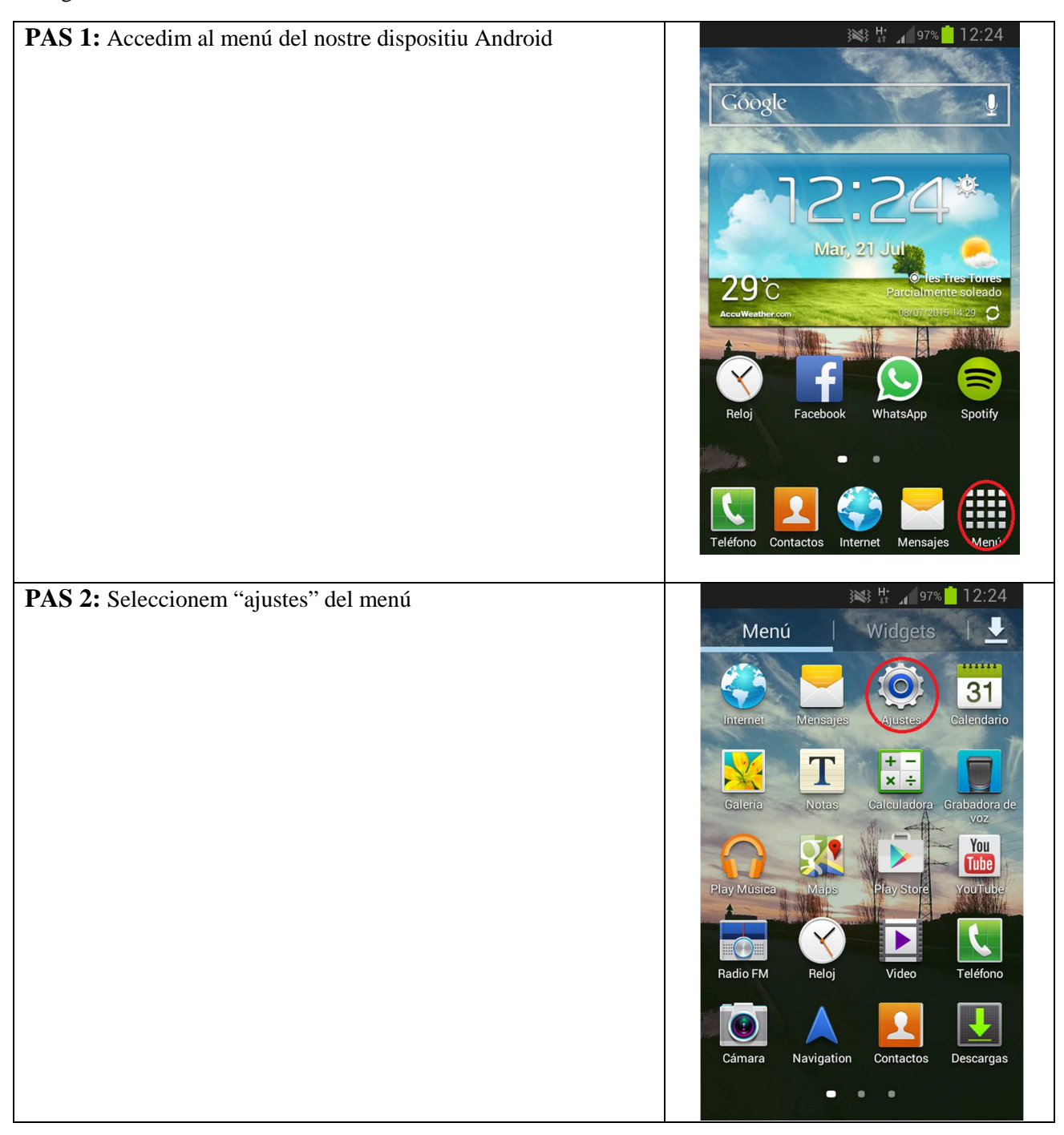

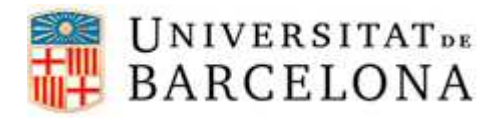

## Àrea de Tecnologies

| PAS 3: Activem les connexions "Wi-Fi" i tot seguit entrem dins aquestes | Ajustes Conexiones inalámbricas Wi-Fi                                                                                                    |
|-------------------------------------------------------------------------|----------------------------------------------------------------------------------------------------|
|                                                                         | <ul> <li>Bluetooth</li> <li>Uso de datos</li> <li>Más ajustes</li> </ul>                                                                                                    |
|                                                                         | Dispositivo Modo de pantalla de ini. Modo de blo.                                                                                                    |
| PAS 4: Observem la llista de xarxes i seleccionem l'eduroam             | Image: Second second second |

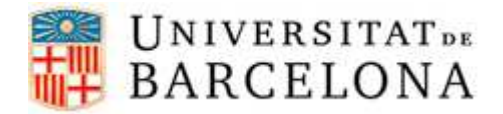

## Àrea de Tecnologies

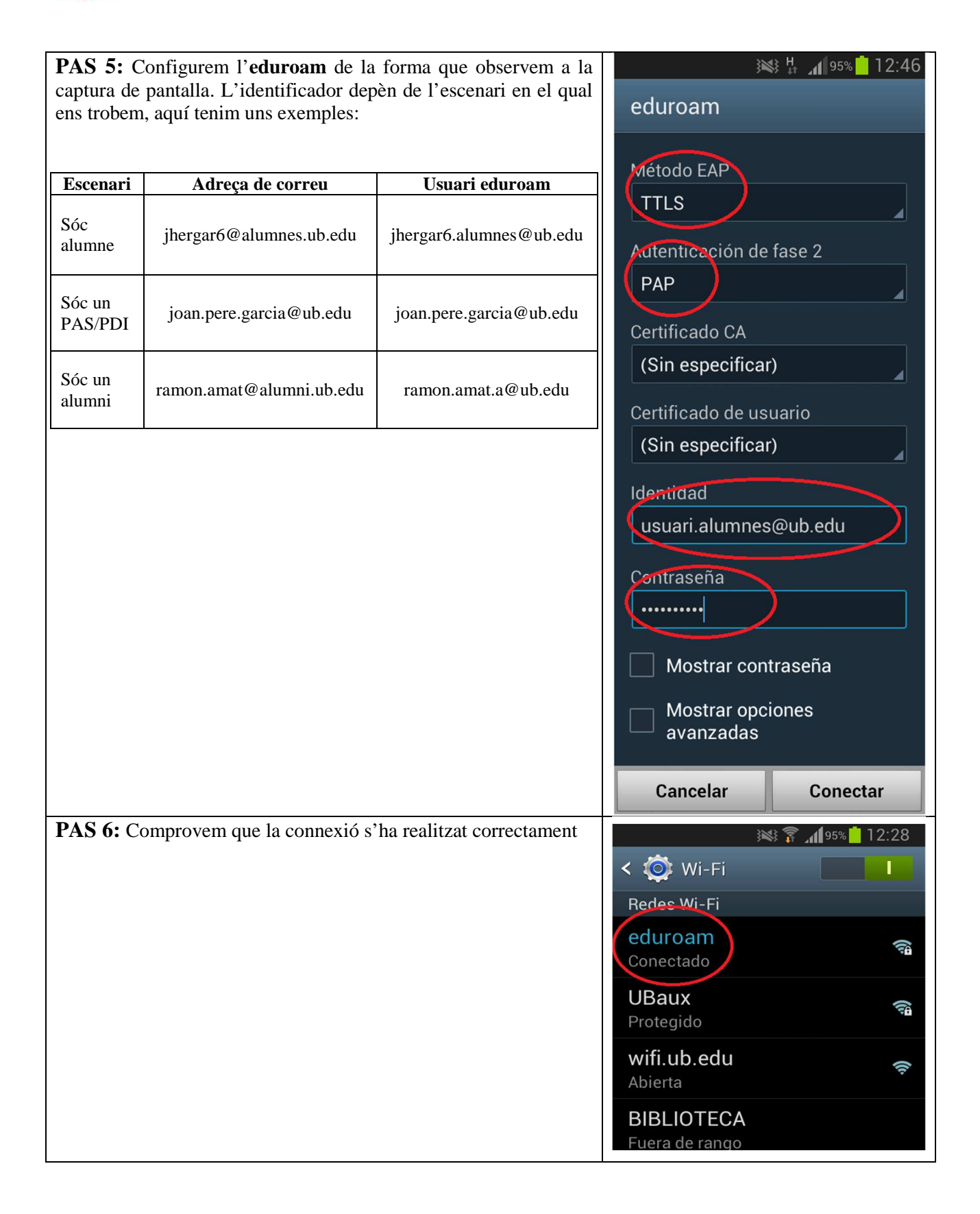